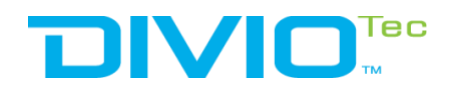

## **SmartCam Series**

## SD Card FTP Access Guide

This document will guide you how to download the recording file from SD card of camera via FTP service.

The document can be applied to: NBR123P/NDR153P/NBR125C/NBR125P/NBR523P/NBR525P/NDR553P/NDR554P

1. Connect to the web of camera to enable FTP service, Setup -> Network -> enable. (*The default password is "9999", you can modify it.*)

|                                                                                                   |                                                                                                    |                                                        | Live View   | Setup |
|---------------------------------------------------------------------------------------------------|----------------------------------------------------------------------------------------------------|--------------------------------------------------------|-------------|-------|
| Video<br>Video Configuration<br>Image<br>Exposure<br>Basic Settings<br>ROI<br>Privacy Zone<br>OSD | FTP<br>Configurations<br>This page will enable or d<br>Enable :<br>Username :<br>Password :<br>Re-type Password :<br>Max Connection : | isable FTP access to t<br>ON<br>adminftp<br>••••<br>10 | his camera. |       |
| Basic<br>FTP<br>SSL<br>SSH<br>802.1x                                                              |                                                                                                    | I                                                      | Save        |       |

2. Open the Windows Explorer.

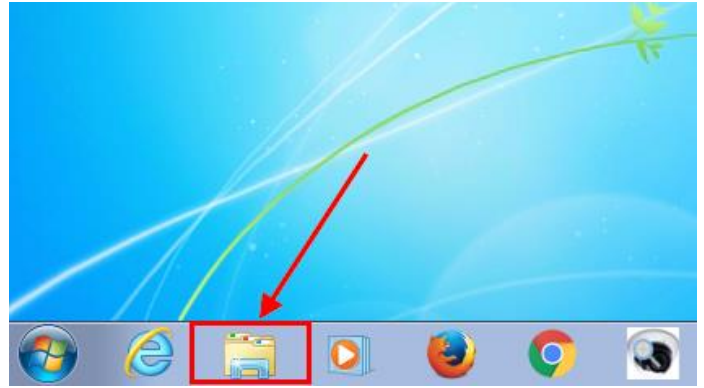

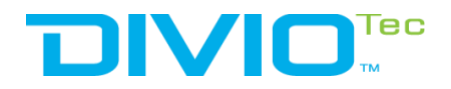

3. Enter ftp://ipaddress of camera ; example: ftp://192.168.0.250

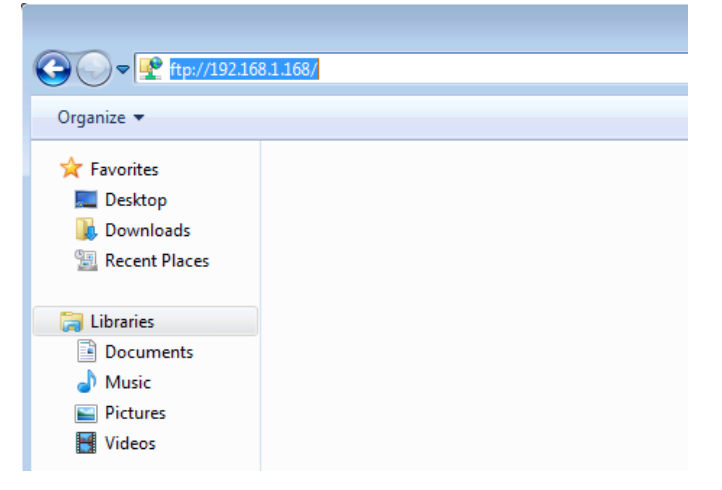

4. Key in the user name and password.

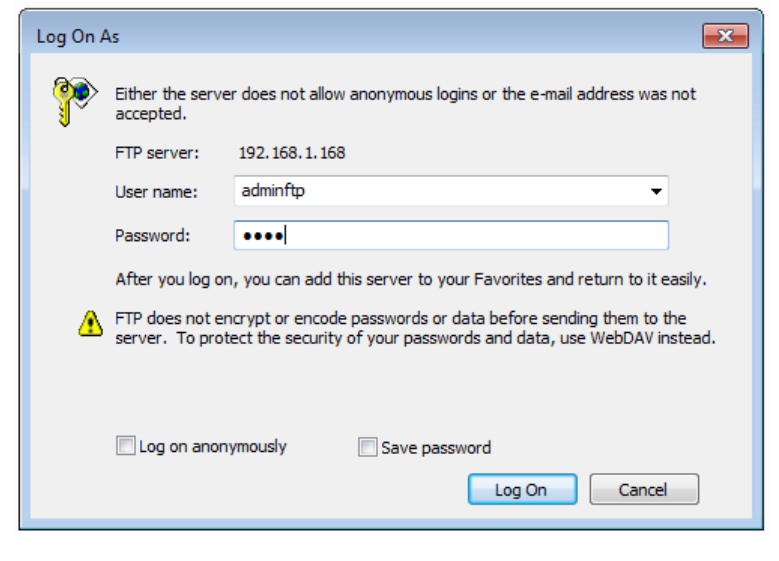

5. View and modify the recording files.

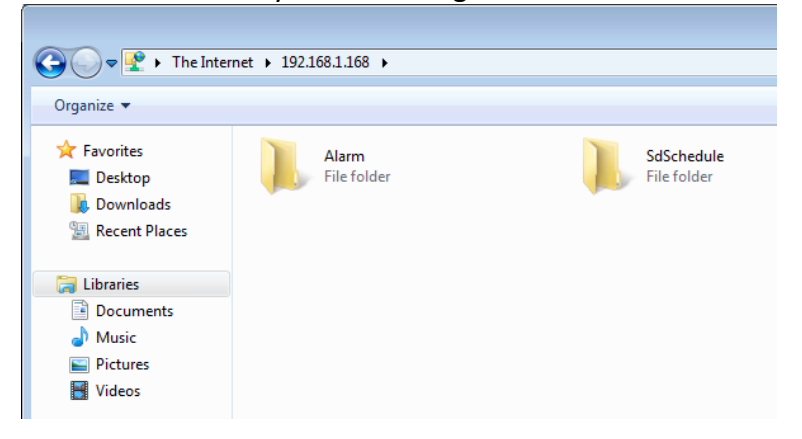